# **Amyra Solutions LTD**

Link: mailer.amyrasolutions.com

# **Register:**

| $\leftarrow \  \  \rightarrow \  \  \mathbf{C}$ | O 🛔 mailer.amyrasolu | tions.com/login |                                      | ☆ | ල 💽 දු =       |
|-------------------------------------------------|----------------------|-----------------|--------------------------------------|---|----------------|
| - Elmport bookmarks 🔞 Seller Das                | hboard               |                 |                                      |   | 👏 Finish setup |
|                                                 |                      |                 |                                      |   |                |
|                                                 |                      |                 | Sign in                              |   |                |
|                                                 |                      | $\odot$         | 🔤 Email                              |   |                |
|                                                 |                      | Welcome         | Password                             |   |                |
|                                                 |                      |                 | Submit                               |   |                |
|                                                 |                      |                 | Don't have an account? Register Here |   |                |
|                                                 |                      |                 |                                      |   |                |
|                                                 |                      |                 |                                      |   |                |

Click the Register here.

# **Register page:**

| ← → C 😁 mailer.amyrasolutions.com/registration | n            |                                              | ∞ ☆ | 🚯 i |
|------------------------------------------------|--------------|----------------------------------------------|-----|-----|
|                                                |              |                                              |     |     |
|                                                |              | Sign Up                                      |     |     |
|                                                |              | Lusername                                    |     |     |
|                                                | ن<br>Join Us | Email Email                                  |     |     |
|                                                |              | Password                                     |     |     |
|                                                |              | Register Already have an account? Login Here |     |     |
|                                                |              |                                              |     |     |

Fill in the blank space and click the **Register** button.

|   | Account Activation > Inbox >                                                                                                    |                         |   |   |
|---|----------------------------------------------------------------------------------------------------|-------------------------|---|---|
|   | info@amyrasolutions.com<br>to me ▼                                                                                                    | 9:14 PM (O minutes ago) | ☆ | ٢ |
| I | Hello Saikot,<br>Thank you for registering Please click the link below to activate your account:<br>Activate Your Account<br>If you did not register, please ignore this email. |                         |   |   |
|   | ← Reply → Forward ☺                                                                                                    |                         |   |   |

Then go to email and check mail and click Activate Your Account.

| ← → C 😁 mailer.amyrasolu                   | tions.com                                                                                                |                                          |                                                   |         |      |      |        | © ☆ (        | • :   |
|--------------------------------------------|----------------------------------------------------------------------------------------------------|------------------------------------------|---------------------------------------------------|---------|------|------|--------|--------------|-------|
| WELCOME                                    | Dashboard                                                                                                |                                          |                                                   |         |      |      |        | Hello Saikot | ĺ     |
| DASHBOARD     PROFILE     Account settings | Email Statistics<br>Last Campaign Performance                                                            | Email St<br>Last Campaig<br>No campaigns | atistics<br><sub>gn</sub> Performance<br>s found. |         |      |      |        |              |       |
|                                            | C                                                                                                    | Name                                     | Total Recipients                                  | Pending | Sent | Open | Bounce | Clicked      | -     |
| CHANGE PASSWORD                            | S B                                                                                                    |                                          |                                                   |         |      |      |        |              |       |
| LOGOUT                                     | P<br>T<br>0 0.1250.25 0.3750.5 0.6250.75 0.8751<br>● Total ● Pending ● Bounce ● Sent ● Open<br>● Clicked |                                          |                                                   |         |      |      |        |              |       |
|                                            | No campaign found                                                                                        |                                          |                                                   |         |      |      | - FNG  | 9            | 22 PM |

### Mailer Dashboard Click the Account Settings

| ← → C (== mailer.amyrasol | utions.com/accounts         |                             |         | ☆ 🚯 🗄        |
|---------------------------|-----------------------------|-----------------------------|---------|--------------|
| WELCOME                   | Dashboard                   |                             |         | Hello Saikot |
| dashboard                 | Add New Account             |                             |         |              |
|                           | Email Account Details       |                             |         |              |
|                           | 10 ventries per page        |                             | SEARCH: |              |
| CHANGE PASSWORD           | SL                          | $\frac{A}{\Psi}$ EMAIL HOST |         | ÷ ACTION     |
| LOGOUT                    | in table                    |                             |         |              |
|                           | Showing 0 to 0 of 0 entries |                             |         | « (          |
|                           |                             |                             |         |              |
|                           |                             |                             |         |              |
|                           |                             |                             |         |              |
|                           |                             |                             |         | © 2025       |

#### Then go to Add New Account

| WELCOME         | Dashboard        |                |  |
|-----------------|------------------|----------------|--|
|                 |                  |                |  |
|                 | Form             |                |  |
| PROFILE         | EMAIL ACCOUNT    | EMAIL USERNAME |  |
|                 | Email Account    |                |  |
| CAMPAIGNS       | APP PASSWORD     |                |  |
|                 | App Password     |                |  |
| CHANGE PASSWORD |                  |                |  |
|                 | EMAIL HOST       |                |  |
|                 | smtp.gmail.com   |                |  |
|                 | EMAIL ENCRYPTION | EMAIL PORT     |  |
|                 | Select Any       | ✓ port         |  |
|                 |                  |                |  |
|                 | IS PRIMARY       |                |  |
|                 | Save             |                |  |
|                 |                  |                |  |
|                 |                  |                |  |
|                 |                  |                |  |

#### Fill in the blank space follow the steps:

- 1. You need to generate gmail App Password
- 2. Login to your gmail.
- 3. Click the Manage your google account

|   | sysmman@gmail.com |                  |   |  |
|---|-------------------|------------------|---|--|
|   |                   |                  | / |  |
|   | Hi Md             | Shafiul          | 6 |  |
|   | Manage your G     | ioogle Account   |   |  |
| + | Add account       | [→ Sign out      |   |  |
| 0 | 0% of 15 GB used  |                  |   |  |
|   | Privacy Policy    | Terms of Service |   |  |

#### Then go to Security

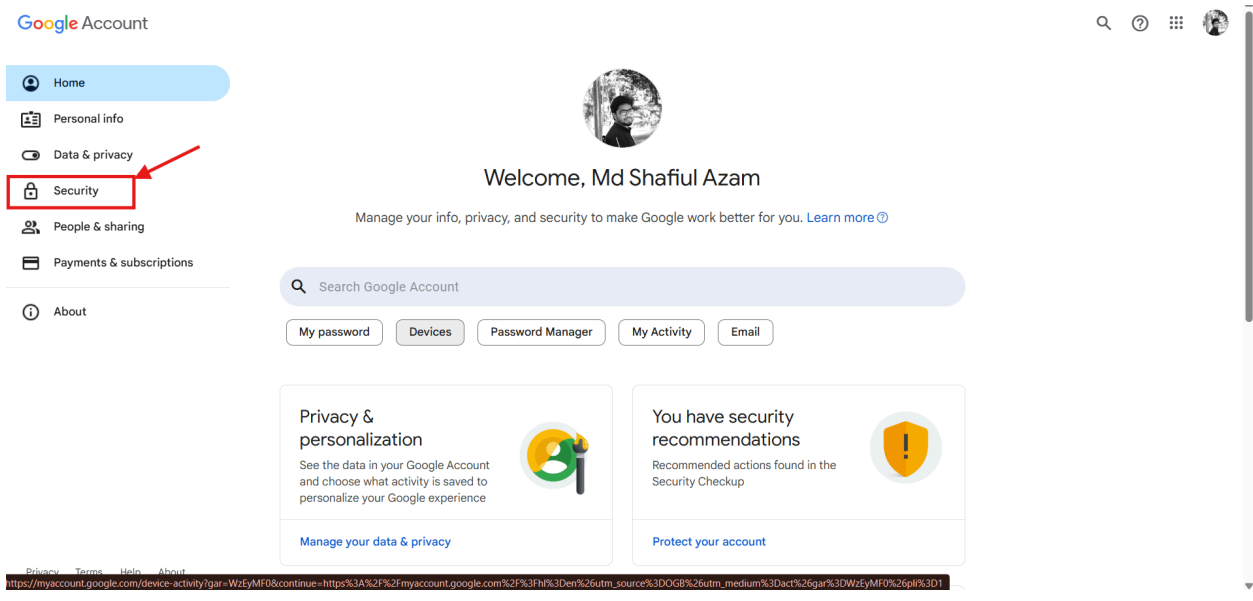

### Ensure your **2-Step Verification** is on:

| Google Account          | Q Search G | Google Account                                            |                                  |    | o III 🚯 |
|-------------------------|------------|-----------------------------------------------------------|----------------------------------|----|---------|
| Home                    |            | Signing in with 2-Step Verification was turned on         | 9:38 PM · Bangladesh             | >  |         |
| Personal info           |            | Sign-in step added: Phone number                          | 9:38 PM · Bangladesh             | >  |         |
| Data & privacy          |            | Google Drive for desktop was given account access         | Apr 17 · Bangladesh              | >  |         |
| Security                |            | Review security activity (5)                              |                                  |    |         |
| People & sharing        |            |                                                           |                                  |    |         |
| Payments & subscriptio  | ons        | How you sign in to Google                                 |                                  |    | 1       |
| (j) About               |            | Make sure you can always access your Google Account by ke | eping this information up to dat | te |         |
|                         |            | ② 2-Step Verification                                     | On since 9:38 PM                 | >  |         |
|                         |            | Passkeys and security keys                                | 2 passkeys                       | >  |         |
|                         |            | ••• Password                                              | Last changed Feb 8               | >  |         |
|                         |            | ★★★ Skip password when possible                           | 🥑 On                             | >  |         |
|                         |            | Google prompt                                             | 1 device                         | >  |         |
| Privacy Terms Help Abou | ut         | 2-Step Verification phones                                | 01870-654602                     | >  |         |
|                         |            |                                                           |                                  |    |         |

# Next go to search bar and write App Password

| Google Account          | Q App password                       | ×                  | 0 🏼 👘 |
|-------------------------|--------------------------------------|--------------------|-------|
|                         | Google Account results               | >                  |       |
| Home                    | Password Manager<br>Security         | ×                  |       |
| Personal info           | Password                             | ,                  |       |
| Data & privacy          | Personal into, Security              | >                  |       |
| Security                | Security                             |                    |       |
| People & sharing        | Web & App Activity<br>Data & privacy |                    |       |
| Boumanta Caubaarintia   | Help Center articles                 |                    |       |
|                         | Sign in with app passwords           |                    |       |
| () About                | Use or fix App password              | ∎ ate              |       |
|                         |                                      | * >                |       |
|                         | ▲ Passkeys and security keys         | 2 passkeys         |       |
|                         | •••• Password                        | Last changed Feb 8 |       |
|                         | *** Skip password when possible      | ⊘ On >             |       |
|                         | Google prompt                        | 1 device >         |       |
| Privacy Terms Help Abou | 2-Step Verification phones           | 01870-654602       |       |

# Click the App Passwords

#### ← App passwords

App passwords help you sign into your Google Account on older apps and services that don't support modern security standards.

App passwords are less secure than using up-to-date apps and services that use modern security standards. Before you create an app password, you should check to see if your app needs this in order to sign in. Learn more

| You don't have any app p | asswords.                                |   |
|--------------------------|------------------------------------------|---|
| To create a new app spe  | cific password, type a name for it below | 1 |
| App name<br>Mailer       |                                          |   |
|                          |                                          |   |
|                          | Create                                   |   |
|                          |                                          |   |

| < App pass                                              | words                                                                                                    |
|---------------------------------------------------------|----------------------------------------------------------------------------------------------------|
| App passwords help<br>services that don't               | Generated app password                                                                                                    |
| App passwords are                                       | Your app password for your device                                                                                                    |
| that use modern se<br>you should check to<br>Learn more | bmci xyzy qnwz mgyc                                                                                                    |
| Your app passw                                          | How to use it                                                                                                    |
| Mailer                                                  | Go to the settings for your Google Account in the application or device you are<br>trying to set up. Replace your password with the 16-character password shown<br>above.<br>Just like your normal password, this app password grants complete access to |
| To create a new a                                       | your Google Account. You won't need to remember it, so don't write it down or share it with anyone.                                                                                                    |
| App name                                                | Done                                                                                                    |
|                                                         | Create                                                                                                    |

Copy this and keep saving your notepad.

| WELCOME            | Dashboard                 |                   | Hello Saik |
|--------------------|---------------------------|-------------------|------------|
| Dashboard          | Form                      |                   |            |
|                    | EMAILACCOUNT              | EMAIL USERNAME    |            |
|                    | sysmman@gmail.com         | sysmman@gmail.com |            |
| <b>Č</b> CAMPAIGNS | APP PASSWORD              |                   |            |
| CHANGE PASSWORD    | bmci xyzy qnwz mgyc       |                   |            |
| LOGOUT             | EMAIL HOST smtp.gmail.com |                   |            |
|                    | EMAIL ENCRYPTION          | EMAIL PORT        |            |
|                    | tls                       | ∽ 587             |            |
|                    | IS PRIMARY                |                   |            |
|                    | Save                      |                   |            |
|                    |                           |                   |            |

#### Fill in the form following this. Ensure Email Encryption is 'tls' and port 587 Click the save button.

### Next click the Campaign

| WELCOME         | Dashboard                        | Helio Saikot             |    |
|-----------------|----------------------------------|--------------------------|----|
| 🚯 dashboard     | Add New Campaign                 |                          |    |
|                 | Campaign List                    |                          |    |
|                 | No campaigns found.              |                          |    |
|                 | 10 VENTRIES PER PAGE             | SEARCH.                  |    |
| CHANGE PASSWORD | SI 🔶 Name 🔶 Email Sender         | Recipients Status Action |    |
|                 | No data<br>available in<br>table |                          |    |
|                 | Showing 0 to 0 of 0 entries      | « ( ) »                  |    |
|                 |                                  |                          |    |
|                 |                                  |                          |    |
|                 |                                  |                          |    |
|                 |                                  |                          |    |
|                 |                                  | © 2023                   | 25 |

Click Add New Campaign

| WELCOME   | Form                                                   |                                   |        |
|-----------|--------------------------------------------------------|-----------------------------------|--------|
|           | NAME                                                   | EMAIL SENDER                      |        |
| DASHBOARD | Email Marketing                                        | sysmman@gmail.com                 |        |
|           | EMAIL SENDING DURATION(SEC                             | ONDS) REPLY TO                    |        |
|           | 300                                                    | amyrasolutionsltd@gmail.com       |        |
| CAMPAIGNS | DISPLAY NAME                                           |                                   |        |
|           | Email Marketing                                        |                                   |        |
|           | FILE UPLOAD                                            |                                   |        |
| LOGOUT    | Choose File No file cho                                | osen                              |        |
|           | EMAIL SUBJECT                                          |                                   |        |
|           | Mailer Email send test                                 |                                   |        |
|           | EMAIL TEMPLATE                                         |                                   |        |
|           | × 6 6 6 4                                              | ∻ ♥- ∞ ∞ ⊨ ⊑ Ξ Ξ Ω X [            | Source |
|           | B <i>I</i> <del>S</del> ∣ <u>I</u> <sub>×</sub> ∣ ≟ ∷≡ | 🕮 📲   🤧   Styles -   Normal -   ? |        |
|           | Hello \${firstName}                                    |                                   |        |
|           | Hello testing email marketing                          | mail                              |        |

Fill in the form and follow the steps.

#### File Upload You need to create a csv file: Follow this format:

| ■ Mail 🛧 🗈 🕗<br>File Edit View Insert Format Data Tools Extensions Help |            |                |                  |        |  |  |
|-------------------------------------------------------------------------|------------|----------------|------------------|--------|--|--|
| C                                                                       | 入ちさ骨骨 10   | 00% ▼ \$ % .0, | .00 123 Defaul 🔻 | - 10 + |  |  |
| F8                                                                      | ✓ fx       |                |                  |        |  |  |
|                                                                         | A          | В              | С                | D      |  |  |
| 1                                                                       | Frist Name | Last Name      | Email Address    |        |  |  |
| 2                                                                       |            |                |                  |        |  |  |
| 3                                                                       |            |                |                  |        |  |  |

Then click the save **button** 

| WELCOME         | Dashboard Heilo Saikot    |                   |                     |            |                       |  |  |
|-----------------|---------------------------|-------------------|---------------------|------------|-----------------------|--|--|
| 🕐 dashboard     | Add New Campaign          |                   |                     |            |                       |  |  |
|                 | Campaign List             |                   |                     |            |                       |  |  |
|                 | 10 ventrues per page      |                   |                     |            | SEARCH:               |  |  |
|                 | SI 🔶 Name                 | Email Sender      | Recipients I Status | Action     |                       |  |  |
| CHANGE PASSWORD | 1 Email Marketing         | sysmman@gmail.com | 3 pending           | Graph View | Delete Start Campaign |  |  |
| LOGOUT          | Showing 1 to 1 of 1 entry |                   |                     |            | « < 1 > »             |  |  |
|                 |                           |                   |                     |            |                       |  |  |
|                 |                           |                   |                     |            |                       |  |  |
|                 |                           |                   |                     |            |                       |  |  |

#### Then click the Start Campaign button.

| WELCOME         | Dashboard                                     |                                               |                  |         |      |      |        | Hello Saikot |
|-----------------|-----------------------------------------------|-----------------------------------------------|------------------|---------|------|------|--------|--------------|
|                 | Email Statistics<br>Last Campaign Performance | Email Statistics<br>Last Campaign Performance |                  |         |      |      |        |              |
|                 |                                               | Name                                          | Total Recipients | Pending | Sent | Open | Bounce | Clicked      |
| CAMPAIGNS       | C 1(50.00%)                                   | Email Marketing                               | 3                | 1       | 2    | 1    | 0      | 0            |
| CHANGE PASSWORD | S 2(66.67%)<br>B                              |                                               |                  |         |      |      |        |              |
| [+ госолт       | 1(33,33%)                                     |                                               |                  |         |      |      |        |              |
|                 | 0 0.250.5 0.751 1.251.5 1.752 2.252.5 2.753   |                                               |                  |         |      |      |        |              |
|                 | Total Pending Bounce Sent Open Clicked        |                                               |                  |         |      |      |        |              |
|                 | Email Marketing                               |                                               |                  |         |      |      |        |              |
|                 | Campaigns Log                                 |                                               |                  |         |      |      |        |              |
|                 | 2.5                                           |                                               |                  |         |      |      |        |              |
|                 | 2                                             |                                               |                  |         |      |      |        |              |
|                 | 1.5                                           |                                               |                  |         |      |      |        |              |
|                 | 0.5                                           |                                               |                  |         |      |      |        |              |
|                 | Email Marketing                               |                                               |                  |         |      |      |        |              |

You can check the update here.

# Thank You so much Keep supporting <u>Amyra Solutions LTD</u>